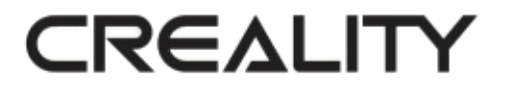

### **3D Tiskárna**

### CR-10S Pro V2

This User Manual is for standard CR-10S ProV2. Please plug the power cord into a three-hole power jack. Detailed instructions for use are available in the TF card.

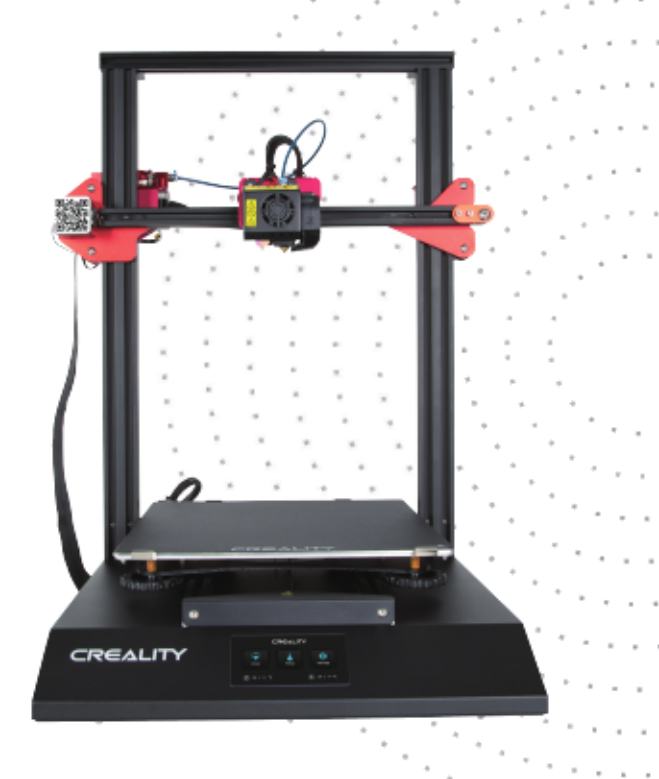

V.2.2

### Poznámky

- Nepoužívejte tiskárnu jiným způsobem, než který je zde popsán. Vyhnete se tím zranění či majetkové újmě.
- Nepokládejte tiskárnu blízko zdrojů tepla, hořlavých či výbušných objektů. Doporučujeme umístění na dobře ventilované a méně prašné prostředí.
- Nevystavujte tiskárnu přílišným vibracím nebo nestabilnímu prostředí. Následkem těchto vlivů může být špatná kvalita tisku.
- Před použitím experimentálních filamentů doporučujeme použít standartní filament (jako PLA) pro kalibraci a otestování stroje.
- Nepoužívejte jiné kabely než ty, které byli dodány. Vždy použijte uzemněnou 3-hrotovou zásuvku.
- Nedotýkejte se trysky nebo povrchu tisku během činnosti. Tyto části mohou být horké. Vyhnete se tím popáleninám a jinému zranění.
- Pokud uvádíte tiskárnu do provozu, nenoste rukavice nebo volné oblečení. Oblečení se může zamotat do pohyblivých částí, způsobit vznícení a následné zranění osoby nebo poškození stroje.
- Pokud čistíte zbytky filamentu z horkých částí, použijte poskytnuté nástroje. Nesahejte přímo na trysku. Vyhnete se zranění.
- Čistěte tiskárnu často. Vždy mějte stroj vypnutý. Používejte suchou tkaninu k odstranění prachu, přilepeného plastu nebo jiného materiálu z rámů, vodících kolejnic nebo koleček. Použijte čistič skla nebo isopropyl alkohol na čištění povrchu tiskárny před každým tiskem pro dosažení stejného výsledku.
- 10. Děti mladší 10ti let by neměli požívat tiskárnu bez dozoru.
- Stroj je vybaven bezpečnostním ochranným mechanismem. Během nastavování nepohybujte tryskou ani základnou, v opačném případě bude zařízení automaticky z bezpečnostních důvodů vypnuto
- 12. Uživatelé musí dodržovat zákony, předpisy a etický kodex národa či regionu, kde je zařízení používáno. Uživatelé nebudou používat zařízení pro výrobu komponent, částí, objektů či jakéhokoliv koncového produktu, který bude v rozporu s národním nebo regionálním právem, předpisy či etickým kodexem v místě používání nebo výroby daných produktů.

## Obsah:

- 1. Úvod ..... **1**
- 2. Seznam materiálu ......2
- 3. Sestavení zařízení ......3
- 4. Připojení kabelů ......4
- 5. Informace na displeji ... 5

| 6. Vložení filamentu  | 6  |
|-----------------------|----|
| 7. Vyrovnání podložky | 7  |
| 8. Instalace softwaru | 9  |
| 9. První tisk         | 10 |
| 10. Zapojení obvodu   | 11 |

## Předmluva

Drazí spotřebitelé,

Děkujeme Vám za výběr našeho produktu. Před uvedením do provozu si prosím přečtěte instrukce. Náš 3D tým bude vždy připraven poskytnout Vám nejlepší služby. Pokud narazíte na nějaké problémy, prosím kontaktujte nás přes telefon nebo mail poskytnutý na poslední straně návodu.

Pro lepší zážitek z používání našeho produktu se můžete naučit zacházet s tiskárnou následující cestou:

 Zobrazit doprovodné instrukce a videa na TF kartě
Navštívit oficiální stránku www.creality.com. Naleznete zde příslušné softwarové / hardwarové informace, kontaktní údaje, instrukce pro údržbu a obsluhu. Shenzhen Creality 3D Technology CO.,LTD.

# 1. Úvod

CREALITY

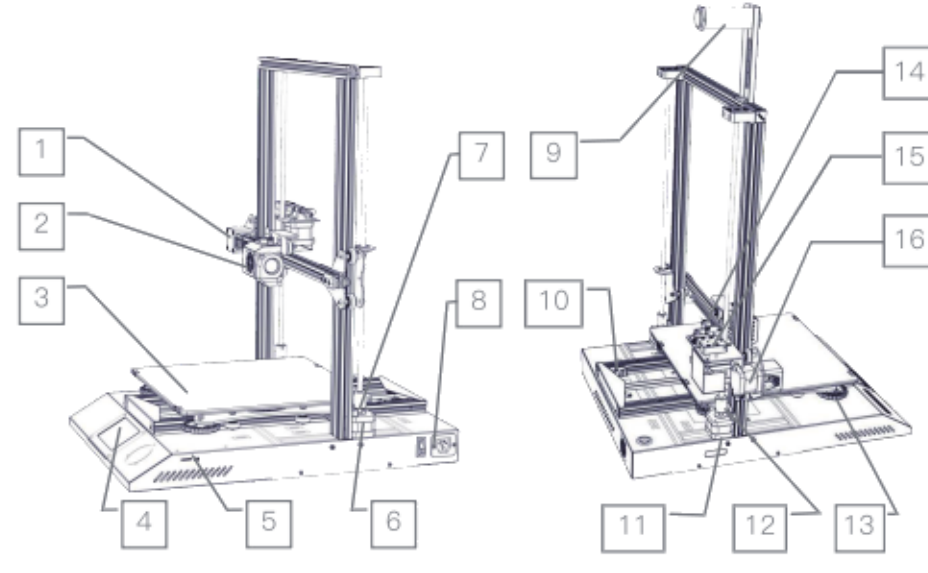

Motor osy Z (Z2)

Držák na filament

Hlavní vypínač & zásuvka

Spojka (Z2)

- 1. Koncový spínač osy X
- 2. Sestava trysky
- Podložka
- 4. Dotykový displej
- 5. Slot pro kartu & USB port10. Koncový spínač osy Y

6.

7.

8.

9.

11, Motor osy Z (Z1)

12. Spojka (Z1)

- 13. Vyrovnávací knoflík
- 14. Motor extruderu (E)
- 15. Detekce filamentu
- 16. Motor osy X

|   | Základní parametry     |                                           |
|---|------------------------|-------------------------------------------|
|   | Model                  | CR-10S Pro V2                             |
|   | Velikost tisku         | 300 x 300 x 400 mm                        |
|   | Modelovací technologie | FDM                                       |
| _ | Počet trysek           | 1                                         |
|   | Tloušťka vrstvy        | 0,1mm-0,4mm                               |
|   | Průměr trysky          | Standard 0,4mm                            |
| 1 | Přesnost               | ±0,1mm                                    |
| - | Filament               | Ø1,75mm PLA                               |
|   | Formát souborů         | STL / OBJ / AMF                           |
|   | Režim práce            | Online nebo offline přes kartu            |
|   | Slice software         | Cura / Repetier-Host / Simplify3D         |
|   | Zdroj napájení         | Vstup: AC100/240V 50/60Hz                 |
|   |                        | Výstup: DC 24V                            |
|   | Celkový výkon          | 480 W                                     |
|   | Teplota podložky       | ≤100 °C                                   |
|   | Teplota trysky         | ≤250 °C                                   |
|   | Obnovení tisku         | ANO                                       |
|   | Detekce filamentu      | ANO                                       |
|   | Dvojitá osa Z          | ANO                                       |
|   | Automatické vyrovnání  | ANO                                       |
|   | Jazyk                  | Angličtina / čínština                     |
|   | Operační systém        | Win XP / Vista / 7 / 8 / 10 / MAC / Linux |
|   | Rychlost tisku         | ≤180 mm/s, 30 - 60 mm/s normal            |
|   |                        |                                           |

### 2. Seznam materiálu

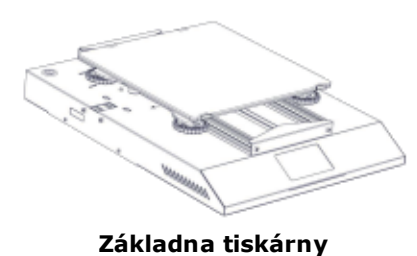

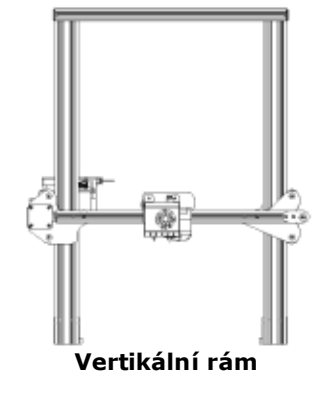

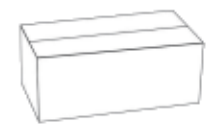

#### Krabička na nářadí

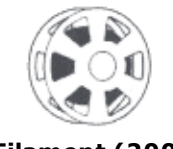

#### Filament (200g)

#### 🔶 Seznam nářadí

| No. | Image    | Name                        | Qty  | No. | Image      | Name                 | Qty |
|-----|----------|-----------------------------|------|-----|------------|----------------------|-----|
| 1   | ۲)<br>ا  | Klíče a<br>šroubováky       | 1set | 6   |            | Konsole pro<br>držák | 1   |
| 2   | 99<br>00 | Paměťová karta<br>(+čtečka) | 1set | 7   | ()         | Držák filamentu      | 1   |
| 3   |          | Špachtle                    | 1    | 8   | <b>,00</b> | Napájecí kabel       | 1   |
| 4   | <        | Kleště                      | 1    | 9   | Q          | USB kabel            | 1   |
| 5   | /        | Čištění trysky<br>(0,4mm)   | 1    | 10  | $\bigcirc$ | PTFE trubička        | 1   |

| No. | Image | Name                         | Qty  |
|-----|-------|------------------------------|------|
| 11  |       | Distanční vložka<br>(100mm)  | 1    |
| 12  |       | Měrka (0,2mm)                | 1    |
| 13  | (D 🏞  | Náhradní díly                | 1set |
| 14  | TTTT  | Šroub M5x25<br>(+pérovka)    | 4set |
| 15  | 0 =3  | Šroub M4x8<br>(+ M4T matice) | 2set |

## 3. Sestavení zařízení

M4X8 4 ks 2 ks Distanční vložka M4T matice M5X25 Instalace vertikálního rámu Instalace držáku filamentu M4X8 & T-matice 2 ks Úprava osy X 100mm M5X25 100mm 4 ks

Shenzhen Creality 3D Technology CO.,LTD.

### 4. Připojení kabelů

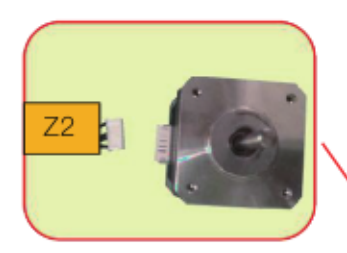

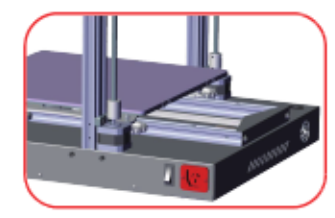

Připojte napájecí kabel do 3-hrotového konektoru

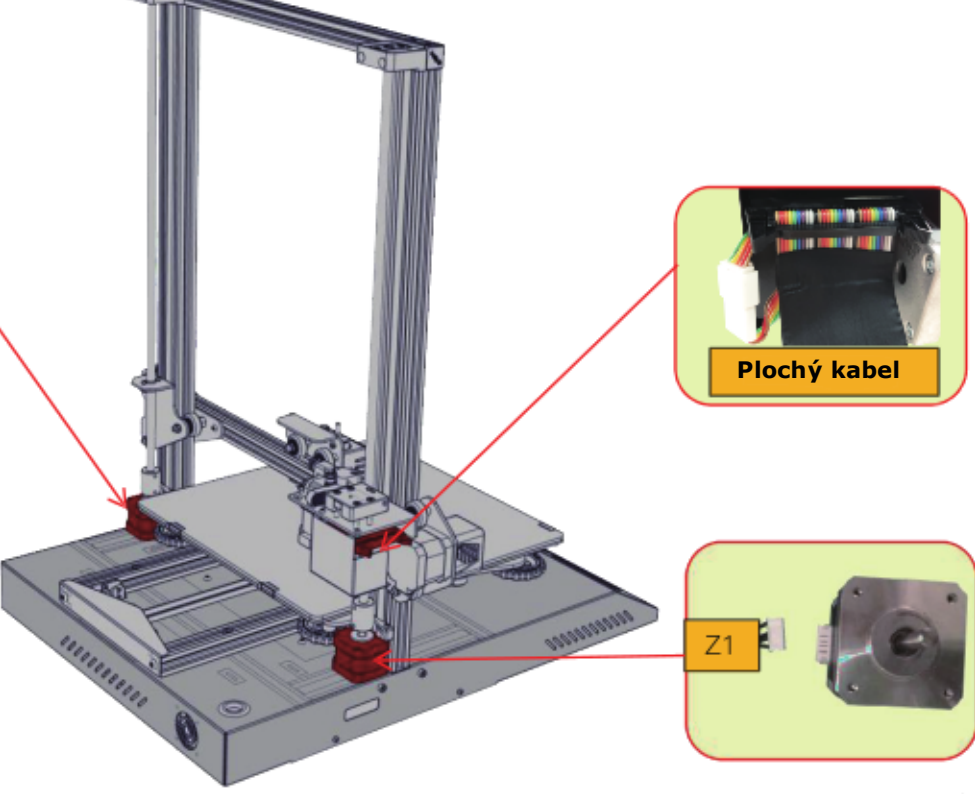

| 5. Informace na displei                   | Hlavní nabídka            | Vedlejší nabídka                  | Vysvětl                                                          | Vysvětlení                   |                         |
|-------------------------------------------|---------------------------|-----------------------------------|------------------------------------------------------------------|------------------------------|-------------------------|
| Similar made na aispiej                   | •                         | Selected File<br>(Vybraný soubor) | Stop                                                             |                              |                         |
|                                           |                           |                                   | Pauza / Pokračování                                              |                              |                         |
|                                           |                           |                                   |                                                                  | Print Speed (Rychlost tisku) |                         |
|                                           | TF Card (přenosová karta) |                                   | Adjust<br>(úprava)                                               | Nozzle Te                    | emp (Teplota trysky)    |
|                                           |                           |                                   |                                                                  | Hot-Bed                      | Temp (Teplota podložky) |
|                                           |                           |                                   |                                                                  | Z-offset (                   | Posun osy Z)            |
|                                           |                           |                                   |                                                                  | Fan (Větr                    | ák)                     |
| Testate                                   |                           | Automatic<br>(Automaticky)        | PLA / ABS (195° / 240°)                                          |                              |                         |
| Automaticky                               |                           | Manual (Manuálně)                 | Nozzle preheat (Předehřev trysky)                                |                              |                         |
| Manuálně                                  | Temp (Teplota)            |                                   | Hot-Bed preheat (Předehřev podložky)                             |                              |                         |
| Vyber pro tisk Chlazení                   |                           | Cooling (Chlazení)                | Cool down? Yes / No (Ochladit? Ano / Ne)                         |                              |                         |
| Vetrak                                    | - I                       | Fan (Větrák)                      | Zapnout / Vypnout                                                |                              |                         |
| CREALITY                                  | Settings (Nastavení)      |                                   | Z-axis (osa Z) +0,1mm / -0,1mm                                   |                              |                         |
| Doplnění filamentu                        | -                         | 1 11 A (                          | AUX Levelling (Pomocné vyrovnávání) 1~5                          |                              |                         |
| Pohyb                                     | -                         | Levelling (vyrovani)              | AUTO Levelling (Automatické vyrovnání)                           |                              |                         |
| Print Temp Settings Motor                 |                           | 1                                 | Check Lev                                                        | el (Kontrol                  | a roviny) (parametry)   |
| Info o tiskárně                           |                           |                                   | Withdraw (Vytáhnout)                                             |                              |                         |
| Jazyk                                     |                           | Keruei (Dopinit)                  | Feed (Naplnit)                                                   |                              |                         |
| Aktuální / Nastavená Aktuální / Nastavená |                           | Moving (Pohyb)                    | Osa X                                                            | Osa Y                        | Osa Z Home (Domů)       |
| teplota trysky teplota podložky           |                           | Motor off                         | Yes / No (Ano / Ne)<br>English / Chinese (Angličtina / Čínština) |                              |                         |
|                                           |                           | Language (Jazyk)                  |                                                                  |                              | gličtina / Čínština)    |
|                                           |                           | Printer Info                      | (Info o tis                                                      | kárně)                       |                         |

Shenzhen Creality 3D Technology CO.,LTD. CREALITY

### 6. Vložení filamentu

#### 🔷 Předehřev

#### Metoda 1

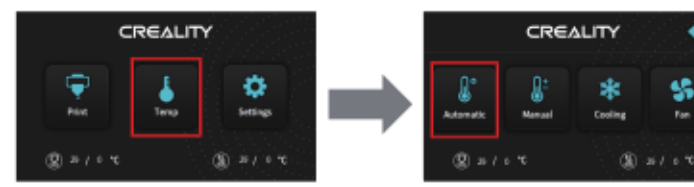

#### Metoda 2

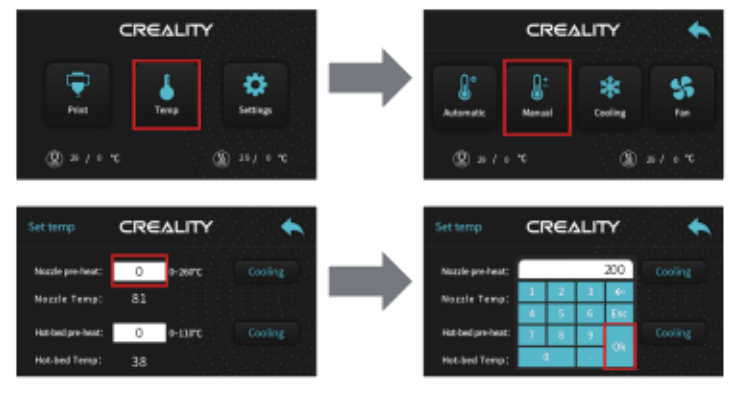

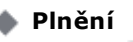

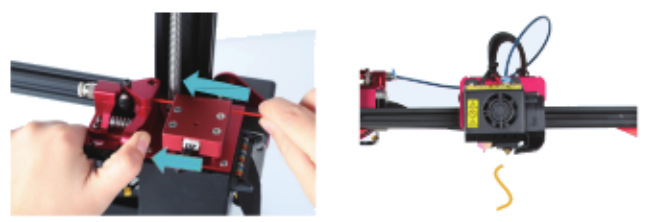

Stiskněte a držte držák Extruderu, vložte 1,75mm filament skrze detektor i následující motor. Pokračujte plněním, dokud neuvidíte, jak se filament vysouvá z trysky.

#### Nahrazení filamentu během tisku

1. Přeřízněte předešlý filament blízko extruderu a pomalu plňte nový filament skrz senzor a extruder dokud není nový filament plně v PTFE trubičce. (Nebo)

2. Předehřejte trysku a vytáhněte použitý filament. Nový filament plňte podle obrázků výše.

### 7. Vyrovnání podložky

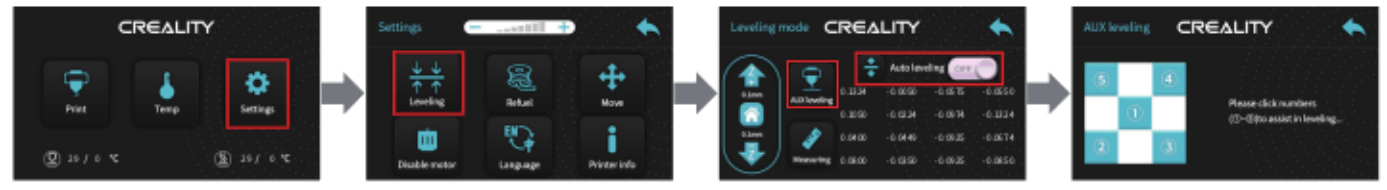

1. Než přejdete k počátečnímu vyrovnání, pomalu utáhněte 4 vyrovnávací matice umístěné zespodu podložky. (Podložku tím mírně sesunete níže)

2. Z nabídky zvolte "Settings" -> "Level mode". Klikněte na číslo ②

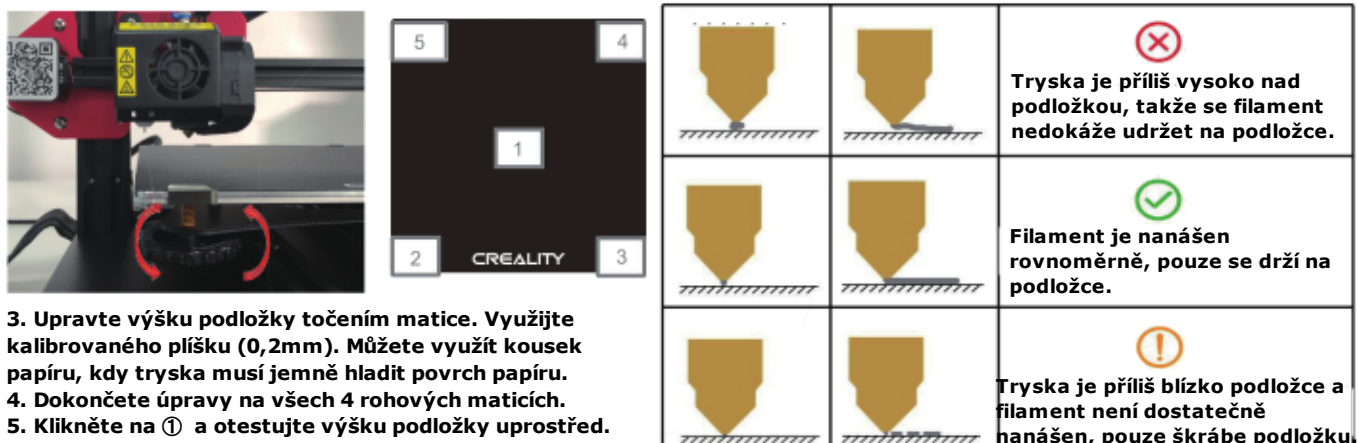

6. Pokud je to nutné, opakujte tyto kroky několikrát.

Automatické vyrovnání

#### Pokud potřebujete aktivovat automatické vyrovnání, můžete volbu změnit v následujícím rozhraní:

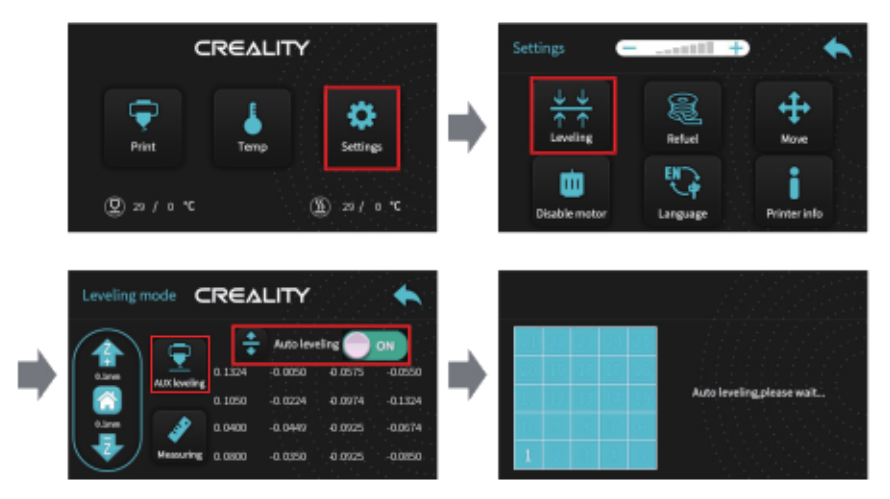

Contigu

Welcon This wi Select

### 8. Instalace softwaru

Creality Slicer\_1.2.3

1. Dvojklik pro instalaci softwaru

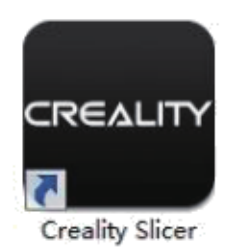

2. Dvojklik pro otevření softwaru

|                                                                                                    |                                                                                                    | Configuration Weard                                                                                                    |                                           |        |          | ×      |  |  |
|----------------------------------------------------------------------------------------------------|----------------------------------------------------------------------------------------------------|----------------------------------------------------------------------------------------------------|-------------------------------------------|--------|----------|--------|--|--|
| arii                                                                                                    |                                                                                                    | Custom RepRap information                                                                                                    |                                           |        |          |        |  |  |
| aru                                                                                                    |                                                                                                    | Repliap machines can be variely different, so here you can set your own settings.<br>Be sure to review the default profile before running it on your machine.<br>If you like a default profile for your machine added,<br>then envise as itses on gifthuit. |                                           |        |          |        |  |  |
|                                                                                                    | Configuration Wisard                                                                                                    | You will have to manually install Marlin or Sprinter Breware.                                                                                                    |                                           |        |          |        |  |  |
| ation Waard                                                                                                    | Select you<br>What kind of mathine do pourbave<br>OCR-300<br>OCR-50<br>OCR-55                                                                                                    | Machine name<br>Machine width X (mm)<br>Machine alepth V (mm)<br>Machine height Z (mm)<br>Nozzle size (mm)                                                                                                    | CR-105 Pro V2<br>280<br>180<br>400<br>0.4 |        |          |        |  |  |
| Eiret ti                                                                                                    | C CR-3520                                                                                                    | Heated bed                                                                                                    |                                           |        |          |        |  |  |
| FIFST DI<br>ex, and thanks for trying Coavidit<br>and will help you in setting up so<br>rear language: English - | CR-5940/CR-59405<br>CR-4940<br>CR-5960<br>CR-5960                                                                                                    | Deal center in LCAN (Notificial                                                                                                    |                                           |        |          |        |  |  |
|                                                                                                    | ○ CR-18mini<br>○ CR-18sCH-185<br>○ CR-185 Pro<br>○ CR-18 54<br>○ CR-18 54<br>○ CR-18 55<br>○ CR-X                                                                                                    |                                                                                                    |                                           |        |          |        |  |  |
|                                                                                                    | O CR28<br>O CR28 Pro                                                                                                    |                                                                                                    |                                           |        |          |        |  |  |
|                                                                                                    | ○Ender-1<br>○Ender-3/Ender-3 Pro/Ender-35<br>○Ender-5                                                                                                    |                                                                                                    |                                           |        |          |        |  |  |
|                                                                                                    | Other (Ex RepRap, Makerlint)                                                                                                    |                                                                                                    |                                           |        | <u> </u> |        |  |  |
|                                                                                                    | * Custon_                                                                                                    |                                                                                                    |                                           | < Back | Gridh    | Gancel |  |  |
|                                                                                                    | The collection of anonymous usage information helps with the continued improvement of Cara.<br>This does NOT submit your models online ner gathers any privacy related information.<br>Ealered anonymenes usage informations [2]<br>For full details see: http://www.cos/dd.com/ |                                                                                                    |                                           |        |          |        |  |  |
|                                                                                                    |                                                                                                    | s gack litest >                                                                                                    | Gancel                                    |        |          |        |  |  |
|                                                                                                    | < \$10x Hert > Card                                                                                                    | Def                                                                                                    |                                           |        |          |        |  |  |

3. Volba jazyka -> "Next" -> Volba zařízení -> "Next" -> "Finish"

### 9. První tisk

#### 1. Slicing

#### Vložte paměťovou kartu do počítače

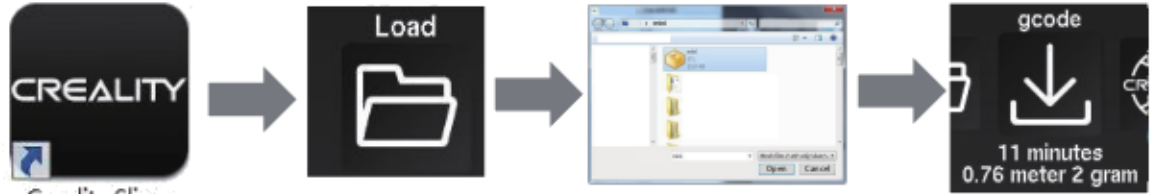

Creality Slicer

Otevřete software -> "Load" -> Zvolte soubor -> Počkejte na dokončení a uložte gcode na paměťovou kartu

#### 2. Tisk

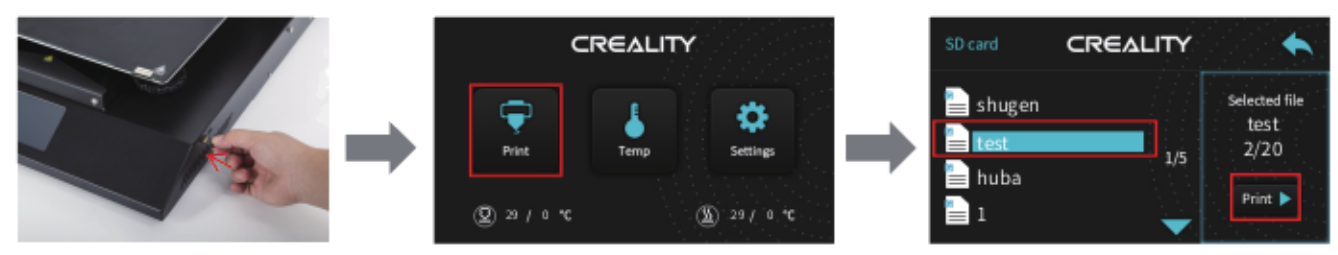

Vložte paměťovou kartu do tiskárny -> "Print" -> Zvolte soubor -> "Print"

## 10. Zapojení obvodu

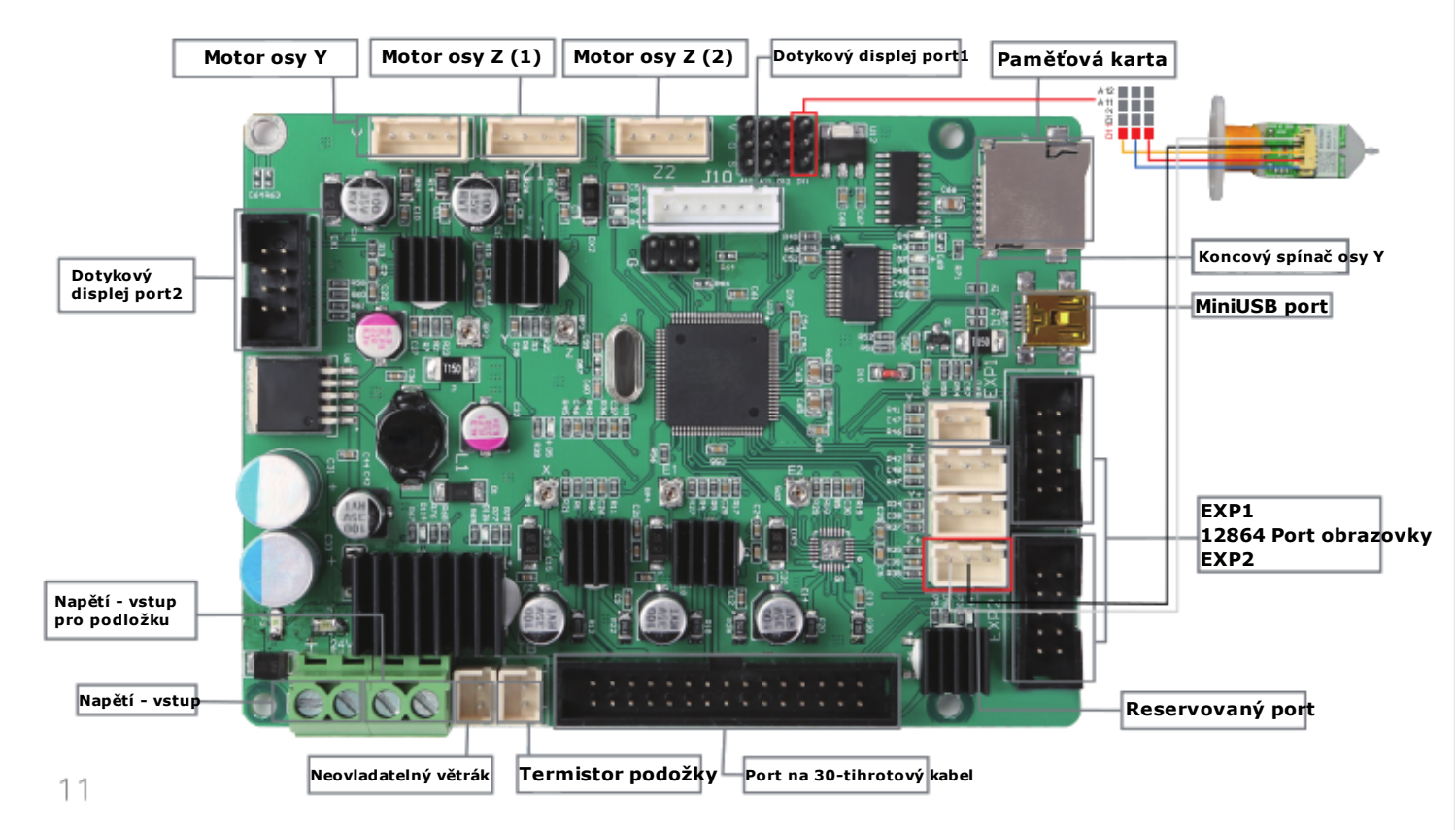

Due to the differences between different machine models, the physical objects and the final images can differ. The final explanation rights shall be reserved by Shenzhen Creality 3D Technology Co., Ltd.

因每款机型不同,实物与图可能有所差异,请以实物为准,最终解释归深圳市创想三维科技有限公司所有。

Překlad: Creality tým https://www.crealitystore.cz/ KONTAKTUJTE NÁS: Adresa: Vodní 5b, Blansko 678 01 Telefon: +420 704 600 497 Facebook: Creality Store E-mail: obchod@crealitystore.cz

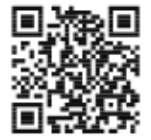

SHENZHEN CREALITY 3D TECHNOLOGY CO., LTD.

11F & Room 1201,Block 3,JinChengYuan,Tongsheng Community, Dalang,Longhua District,Shenzhen,China,518109 Official Website: www.creality.com Tel: +86 755–8523 4565 E-mail: info@creality.com cs@creality.com

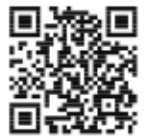

#### 深圳市创想三维科技有限公司

深圳市龙华区大浪街道同胜社区金城工业园第三栋1201、11层 公司网站: www.cxsw3d.com 服务热线: 400 6133 882 0755-8523 4565

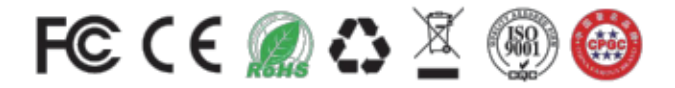